### **1.0** INTRODUCTION

This document details the user guidelines that is to be carried out by TM on Identity Self Service.

# 2.0 IDENTITY SELF SERVICE

## 2.1 New User Perform Activation

This is self-assisted activation. New users are required to perform user activation by verifying user with their mobile number and collecting user detail by select passphrase images, passphrase slogan, answer to challenge response question and set new password to IDM.

#### 2.1.1 Event Handling - Success Case

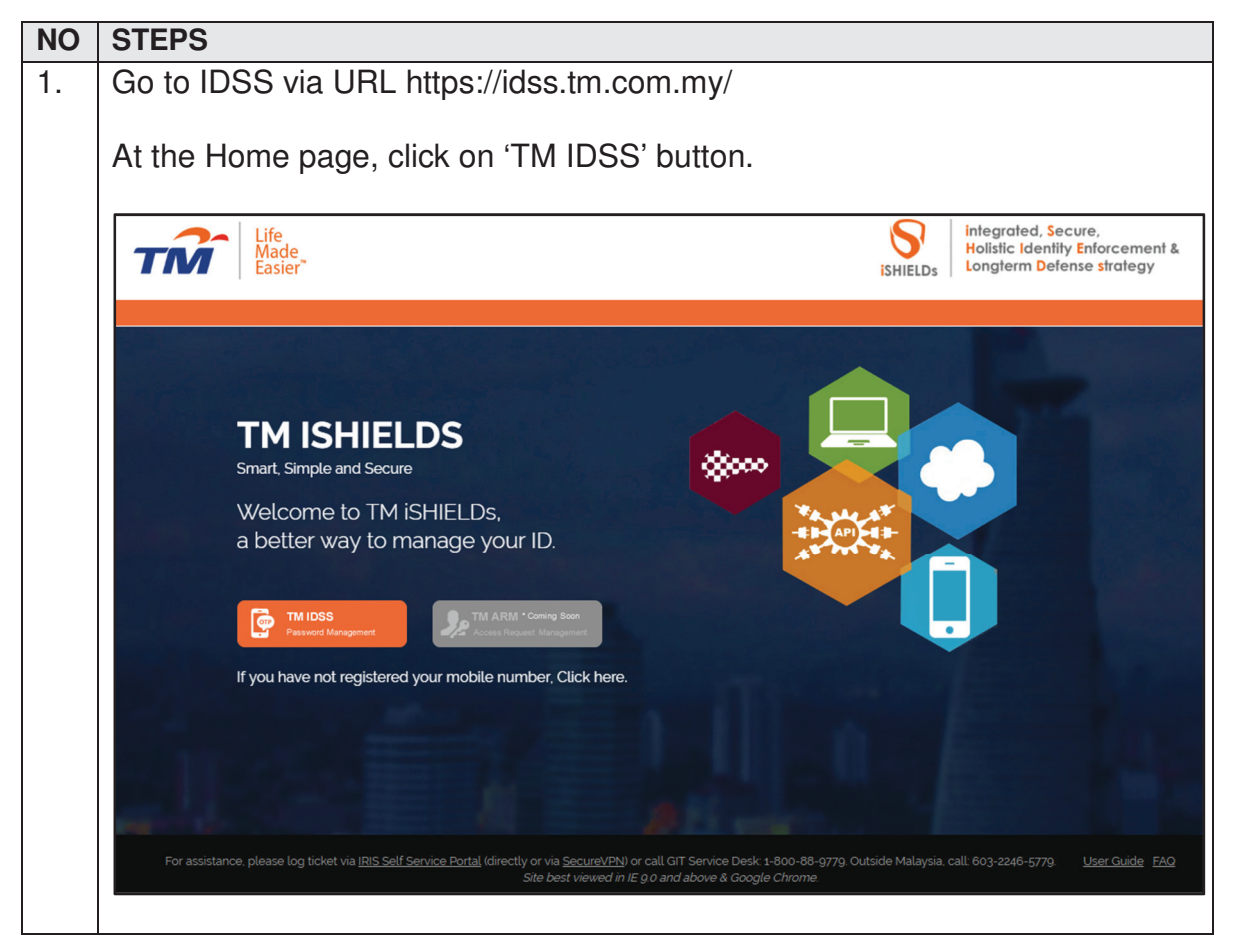

| TM GIT        | User Guidelines – Phase 2 |            |          | TF6.3 |
|---------------|---------------------------|------------|----------|-------|
| Owner:        | Approved By:              | Date:      | Version: | Page: |
| Chang Yen Lan | Zahratullaili Haji Ali    | 2017-03-17 | 1.0      | 1     |

| 2. | At the login page, click on the 'First time user? Enroll now >>' button.                                                                                                    |
|----|----------------------------------------------------------------------------------------------------|
|    | Life<br>Made<br>Easier Identity Self Service                                                                                                    |
|    | Log In         Login ID :       Need help to log in?         Next       There are several reasons you might not be able to log in.<br>Check below for more information and possible solutions.         First time user?<br>Enroll now >>       Get Assistance! |
|    | Copyright © 2016 Telekom Malaysia Berhad (128740-P) ALL RIGHTS RESERVED Best viewed using Mozilla Firefox (version 50.0.1 and above).                                                                                                    |
| 3. | The first step for Existing User Activation process is 'User Confirmation'.<br>Enter your existing IDM Login ID and click on 'Continue' button.                                                                                                    |
|    | Steps                                                                                                    |
|    | User<br>Confirmation Terms and Verification Authenfication Authenfication Setup<br>Conditions Verification Authenfication Password                                                                                                    |
|    | Please enter your IDM Login ID                                                                                                    |
|    | Login ID : TM98114                                                                                                    |
|    | Cancel Continue                                                                                                    |
|    |                                                                                                    |

| TM GIT        | User Guidelines – Phase 2 |            |          | TF6.3 |  |
|---------------|---------------------------|------------|----------|-------|--|
| Owner:        | Approved By:              | Date:      | Version: | Page: |  |
| Chang Yen Lan | Zahratullaili Haji Ali    | 2017-03-17 | 1.0      | 2     |  |

| 4. | In second step 'Terms and Conditions', read and scroll down terms and conditions, then tick on 'I agree on terms and condition' and click on 'Agreed' button.                                                                                                    |
|----|----------------------------------------------------------------------------------------------------|
|    | Account Activation                                                                                                    |
|    | Steps                                                                                                    |
|    | User<br>Confirmation Terms and<br>Conditions Verification Authenfication Authenfication Setup<br>Password                                                                                                    |
|    | Login ID : TM98114                                                                                                    |
|    | Terms & Conditions                                                                                                    |
|    | You agree to notify TM immediately upon becoming aware of any known or suspected unauthorized use of your User ID or password to gain access to Application/Resource, or any breach in security involving your User ID or password.                                                                                                    |
|    | TM Privacy Policy for Employee<br>In accordance with Telekom Malaysia Berhad's ("TM") obligations under the Personal Data Protection Act 2010, we<br>would like to remind you of the purposes for which TM and its subsidiaries ("TM Group") process personal<br>information about you and also information of any related third parties such as your spouse, children, relatives and<br>referee. If you wish to view the entire document, please click here. |
|    | By clicking 'I Agree' on this policy in this website, we shall deem you have already been notified.                                                                                                    |
|    | I agree on terms and conditions.                                                                                                    |
|    |                                                                                                    |
|    | Accept Reject                                                                                                    |
| _  | In third step (Marification), apter your NDIC and slipt on (Continue) button                                                                                                    |
| 5. | In third step verification, enter your NRIC and click on Continue button.                                                                                                    |
|    | Account Activation                                                                                                    |
|    | Steps                                                                                                    |
|    | User<br>Confirmation Terms and Verification Authenfication Authenfication Setup<br>Password                                                                                                    |
|    | Login ID : TM98114                                                                                                    |
|    | NRIC<br>(Eg: 850607115211) :                                                                                                    |
|    | Cancel Continue                                                                                                    |
|    |                                                                                                    |

| TM GIT        | User Guidelines – Phase 2 |            |          | TF6.3 |  |
|---------------|---------------------------|------------|----------|-------|--|
| Owner:        | Approved By:              | Date:      | Version: | Page: |  |
| Chang Yen Lan | Zahratullaili Haji Ali    | 2017-03-17 | 1.0      | 3     |  |

6. In fourth step 'Authentication'. Verify the last 3 digit of your mobile number. If it's valid, click on 'Click here to Request OTP' and a SMS will be send to your mobile. Enter the 6 digits One-Time Password and click on 'Continue' button.

|   |                                                                             | Steps                                                                               |                                 |                   |
|---|-----------------------------------------------------------------------------|-------------------------------------------------------------------------------------|---------------------------------|-------------------|
|   | User T<br>Confirmation C                                                    | Terms and<br>Conditions Verification Authenfication                                 | Authentication<br>Configuration | Setup<br>Password |
|   | Login ID :                                                                  | TM98114                                                                             |                                 |                   |
|   | Mobile number :                                                             | XXXXXXXX862                                                                         |                                 |                   |
|   | One-Time Password :                                                         |                                                                                     | Click here to red               | quest OTP         |
|   | Tue, z                                                                      | 28/03/2017                                                                          | Cancel                          | Continue          |
| • | Tue, z<br>You have r<br>One-Time<br>IDSS Websi<br>Time Passy<br>and will ex | eguested for<br>Password on<br>te. Your One-<br>vord is <u>414981</u><br>spire in z | Cancel                          | Continue          |

| TM GIT        | User Guidelines – Phase 2 |            |          | TF6.3 |
|---------------|---------------------------|------------|----------|-------|
| Owner:        | Approved By:              | Date:      | Version: | Page: |
| Chang Yen Lan | Zahratullaili Haji Ali    | 2017-03-17 | 1.0      | 4     |

| Account Activation   |                                                                             |
|----------------------|-----------------------------------------------------------------------------|
|                      | Steps                                                                       |
| User<br>Confirmation | Terms and Verification Authenfication Authenfication Configuration Password |
| Login ID :           | TM98114                                                                     |
| Mobile number :      | XXXXXXXX862                                                                 |
| One-Time Password :  |                                                                             |
|                      |                                                                             |
|                      | Cancel Continue                                                             |
|                      |                                                                             |

| TM GIT        | User Guidelines – Phase 2 |            |          | TF6.3 |
|---------------|---------------------------|------------|----------|-------|
| Owner:        | Approved By:              | Date:      | Version: | Page: |
| Chang Yen Lan | Zahratullaili Haji Ali    | 2017-03-17 | 1.0      | 5     |

| 7. | In fifth step 'Authentication Configuration', select an image and key in a                                                                            |
|----|----------------------------------------------------------------------------------------------------|
|    | passphrase, then key in answers to the challenge response question. Click                                                                             |
|    | on 'Continue' button.                                                                                                    |
|    |                                                                                                    |
|    | Account Activation                                                                                                    |
|    | Steps                                                                                                    |
|    |                                                                                                    |
|    | User Terms and Verification Authenfication Authenfication Setup<br>Configuration Conditions                                                           |
|    | Login ID :                                                                                                    |
|    | IM98114                                                                                                    |
|    | Please choose an image and key in a phrase for your image. Please choose a phrase that you can remember.                                              |
|    |                                                                                                    |
|    |                                                                                                    |
|    |                                                                                                    |
|    | Passphrase : Orange [?]                                                                                                    |
|    | Please complete the challenge response setup below. You'll need to remember the answers to retrieve the response to your inquiry (user self-service). |
|    | 1. What is your favorite cartoon character?                                                                                                    |
|    | Please re-enter your answer:                                                                                                    |
|    | 2. What is your favorite travel destination?                                                                                                    |
|    | Please re-enter your answer:                                                                                                    |
|    |                                                                                                    |
|    |                                                                                                    |
|    | Cancel Continue                                                                                                    |
|    |                                                                                                    |

| TM GIT        | User Guidelines – Phase 2 |            |          | TF6.3 |
|---------------|---------------------------|------------|----------|-------|
| Owner:        | Approved By:              | Date:      | Version: | Page: |
| Chang Yen Lan | Zahratullaili Haji Ali    | 2017-03-17 | 1.0      | 6     |

| 8. | In the last step 'Setup Password', enter new password and confirmed new password to change your existing IDM Password. Click on 'Continue' button. |
|----|----------------------------------------------------------------------------------------------------|
|    | Account Activation                                                                                                    |
|    | Steps                                                                                                    |
|    | User Terms and Verification Authenfication Authentication Setup Password                                                                           |
|    | Login ID : TM98114                                                                                                    |
|    | Please setup a password for login         New Password :                                                                                           |
|    | Confirmed New Password : Password Match                                                                                                    |
|    | Cancel Continue                                                                                                    |
| 0  |                                                                                                    |
| 9. | Finally, you will come to success page.                                                                                                    |
|    | Account Activation                                                                                                    |
|    | You have successfully activated your IDSS account.<br>You may resume access to application(s) using this password.<br>Redirecting in 59 seconds    |
|    | ок                                                                                                    |
|    | You have successfully activated your IDSS account.                                                                                                 |
|    | This is a one-time registration of IDSS account. You may resume access to application(s) using this password.                                      |

| TM GIT        | User Guidelines – Phase 2 |            |          | TF6.3 |   |
|---------------|---------------------------|------------|----------|-------|---|
| Owner:        | Approved By:              | Date:      | Version: | Page: | _ |
| Chang Yen Lan | Zahratullaili Haji Ali    | 2017-03-17 | 1.0      |       | 7 |

| NO | STEPS                                                                                               |
|----|----------------------------------------------------------------------------------------------------|
| 1. | Error Message: Please complete the 'Login ID' box.                                                  |
|    |                                                                                                    |
|    | Account Activation                                                                                  |
|    | Steps                                                                                               |
|    |                                                                                                    |
|    | User Terms and Verification Authenfication Authentication Setup Password                            |
|    | Please complete the 'Login ID' box.                                                                 |
|    |                                                                                                    |
|    | Please enter your IDM Login ID                                                                      |
|    | Login ID :                                                                                          |
|    |                                                                                                    |
|    | Cancel Continue                                                                                     |
|    | Error message will appear to notify user if the Login ID box is blank. User is not able to proceed. |
|    | User Action: Please provide your IDM Login ID in the box and click on 'Continue' button.            |

# 2.1.2 Event Handling - Fail Case.

|                  | ser Guidennes – Phase z |            |          | 116.3 |   |
|------------------|-------------------------|------------|----------|-------|---|
| Owner: A         | pproved By:             | Date:      | Version: | Page: | _ |
| Chang Yen Lan Za | ahratullaili Haji Ali   | 2017-03-17 | 1.0      |       | 8 |

| 2. | Error Message: User account not found. Please contact HR to reconfirm your Login ID.                                                                      |
|----|----------------------------------------------------------------------------------------------------|
|    | Account Activation                                                                                                    |
|    | Steps                                                                                                    |
|    | User Terms and Verification Authenfication Authentication Setup Password                                                                                  |
|    | User account not found. Please contact HR to reconfirm your Login ID.                                                                                     |
|    | Please enter your IDM Login ID<br>Login ID : 001                                                                                                    |
|    | Cancel Continue                                                                                                    |
|    | Error message will appear to notify user if the Login ID is either non-existing user ID or wrong Login ID has been inserted. User is not able to proceed. |
|    | User Action: Please ensure that you entered your correct Login ID. Please contact HR to reconfirm you Login ID.                                           |

| TM GIT        | User Guidelines – Phase 2 |            |          | TF6.3 |
|---------------|---------------------------|------------|----------|-------|
| Owner:        | Approved By:              | Date:      | Version: | Page: |
| Chang Yen Lan | Zahratullaili Haji Ali    | 2017-03-17 | 1.0      | 9     |
|               |                           |            |          |       |

| Accour                  | at Activation<br>Steps                                                                                                    |      |
|-------------------------|----------------------------------------------------------------------------------------------------|------|
|                         | User Terms and Conditions Verification Authenfication Authentication Setup Password                                                                                                    |      |
|                         | User account already in enabled mode<br>Click <u>here</u> to login to IDSS.                                                                                                    |      |
|                         | Please enter your IDM Login ID<br>Login ID : TM98114                                                                                                    |      |
|                         | Cancel Continue                                                                                                    |      |
| Error<br>activa<br>User | message will appear to notify user if the Login ID entered has b<br>ted previously. User is not able to proceed.<br>Action: You only need to perform one time registration. You can<br>ed to login to IDSS. | been |

| IM GII        | User Guidelines – Phase 2 |            |          | TF6.3 |
|---------------|---------------------------|------------|----------|-------|
| Owner:        | Approved By:              | Date:      | Version: | Page: |
| Chang Yen Lan | Zahratullaili Haji Ali    | 2017-03-17 | 1.0      | 10    |

| 4. | Error Message: User account already in disabled mode. Please contact GIT                                                                                             |
|----|----------------------------------------------------------------------------------------------------|
|    | Service Desk for assistance.                                                                                                    |
|    |                                                                                                    |
|    | Account Activation                                                                                                    |
|    |                                                                                                    |
|    | Steps                                                                                                    |
|    | User Terms and Verification Authenfication Authenfication Setup Password                                                                                             |
|    | User account already in disabled mode. Please contact GIT Service Desk for assistance.                                                                               |
|    | Please enter your IDM Login ID                                                                                                    |
|    |                                                                                                    |
|    | IM98012                                                                                                    |
|    |                                                                                                    |
|    | Cancel Continue                                                                                                    |
|    | Error message will appear to notify user if the Login ID entered has been disabled. User is not able to proceed.                                                     |
|    | User Action: You can only contact GIT Service Desk for assistance. GIT Service Desk will help you to deactivated your account so that you can proceed to activation. |

| TM GIT        | User Guidelines – Phase 2 |            |          | TF6.3 |
|---------------|---------------------------|------------|----------|-------|
| Owner:        | Approved By:              | Date:      | Version: | Page: |
| Chang Yen Lan | Zahratullaili Haji Ali    | 2017-03-17 | 1.0      | 11    |

| Account Activation                                                                                                |
|----------------------------------------------------------------------------------------------------|
| Steps                                                                                                    |
| User<br>Confirmation Terms and<br>Conditions Verification Authenfication Authenfication Setup<br>Password         |
| User account already locked.<br>Click <u>here</u> to get assistance.                                              |
| Please enter your IDM Login ID                                                                                    |
| Login ID : TM90081                                                                                                |
| Cancel Continue                                                                                                   |
| Error message will appear to notify user if the Login ID entered has already locked. User is not able to proceed. |
| User Action: Your account has been locked. You need to proceed to unlock your account.                            |

| TM GIT        | User Guidelines – Phase 2 |            |          | TF6.3 |
|---------------|---------------------------|------------|----------|-------|
| Owner:        | Approved By:              | Date:      | Version: | Page: |
| Chang Yen Lan | Zahratullaili Haji Ali    | 2017-03-17 | 1.0      | 12    |

| 6. | Error Message: User account has been suspended                                                                                                    |
|----|----------------------------------------------------------------------------------------------------|
|    | Account Activation                                                                                                    |
|    | Steps                                                                                                    |
|    | User Terms and Verification Authenfication Authenfication Setup Password                                                                                                    |
|    | User account has been suspended.                                                                                                    |
|    | Please enter your IDM Login ID                                                                                                    |
|    | Login ID : TM98073                                                                                                    |
|    | Cancel Continue                                                                                                    |
|    | Error message will appear to notify user if the Login ID entered has been suspended. User is not able to proceed.                                                                                                    |
|    | User Action: Your account has been suspended. You should be receiving email notification on the reason why your account was suspended earlier. You may not be able to proceed until you have been informed your account unsuspension. |

| TM GIT        | User Guidelines – Phase 2 |            |          | TF6.3 |    |
|---------------|---------------------------|------------|----------|-------|----|
| Owner:        | Approved By:              | Date:      | Version: | Page: |    |
| Chang Yen Lan | Zahratullaili Haji Ali    | 2017-03-17 | 1.0      |       | 13 |

| 7. | Error Message: User account not found. Please contact HR to reconfirm    |
|----|--------------------------------------------------------------------------|
|    | your Login ID.                                                           |
|    | Account Activation                                                       |
|    | Stano                                                                    |
|    | Steps                                                                    |
|    | User Terms and Verification Authenfication Authentication Setup Password |
|    |                                                                          |
|    | User account not found. Please contact HR to reconfirm your Login ID.    |
|    |                                                                          |
|    | Please enter your IDM Login ID                                           |
|    | TM98063                                                                  |
|    |                                                                          |
|    | Cancel Continue                                                          |
|    |                                                                          |
|    | and no longer to be found. User is not able to proceed                   |
|    |                                                                          |
|    | User Action: Please contact HR to reconfirm your Login ID.               |
|    |                                                                          |
|    | 1                                                                        |

| TM GIT        | User Guidelines – Phase 2 |            |          | TF6.3 |
|---------------|---------------------------|------------|----------|-------|
| Owner:        | Approved By:              | Date:      | Version: | Page: |
| Chang Yen Lan | Zahratullaili Haji Ali    | 2017-03-17 | 1.0      | 14    |
|               | · · · · ·                 |            |          |       |

| 8. | Error Message:                                                                                                    |
|----|----------------------------------------------------------------------------------------------------|
|    | Account Activation                                                                                                    |
|    | Inactivity Warning                                                                                                    |
|    | You have been inactive for a while. Please click OK to resume your session.<br>Redirecting in 57 seconds.                                                                                                |
|    | Please enter your IDM Login ID                                                                                                    |
|    | Login ID :                                                                                                    |
|    |                                                                                                    |
|    | Cancel Continue                                                                                                    |
|    |                                                                                                    |
|    | Error message will appear to notify user if the session has expired.<br>User Action: The session is expiring soon. Click on 'OK' button to resume<br>your session or 'Cancel' button to end the session. |

| TM GIT        | User Guidelines – Phase 2 |            |          | TF6.3 |
|---------------|---------------------------|------------|----------|-------|
| Owner:        | Approved By:              | Date:      | Version: | Page: |
| Chang Yen Lan | Zahratullaili Haji Ali    | 2017-03-17 | 1.0      | 15    |

| Acc                    | ount Activation                                                                                                    |
|------------------------|----------------------------------------------------------------------------------------------------|
|                        | Steps                                                                                                    |
|                        | User Terms and Conditions Verification Authenfication Authenfication Setup Password                                                                                                    |
|                        | Login ID :                                                                                                    |
|                        | Terms & Co Please read and scroll down the Terms & Conditions until the end. OK                                                                                                    |
|                        | User ID and Password You are solely responsible for maintaining the security of your User ID and password and ensuring that you are the only person using the User ID and password. You agree not to disclose your User ID and password to any other person including any employees of TM. TM is not responsible for the unauthorized use of Application/Resource Access by any other person with your User ID or password and TM is under no obligation to confirm the actual identity or authority of anyone using your User ID or password. You agree to notify TM immediately upon becoming aware of any known or suspected unauthorized use of your User ID or password to gain access to Application/Resource, or any breach in security involving your User ID or password. I agree on terms and conditions. |
|                        | Reject                                                                                                    |
| Error<br>and c<br>end. | message will appear to notify user if the user tick the 'I agree on terms<br>conditions.' checkbox without scroll down the Terms & Conditions till the                                                                                                    |
| User<br>the 'I         | Action: Scroll down the Terms & Conditions till the end before tick c agree on terms and conditions' checkbox.                                                                                                    |

| TM GIT        | User Guidelines – Phase 2 |            |          | TF6.3 |  |
|---------------|---------------------------|------------|----------|-------|--|
| Owner:        | Approved By:              | Date:      | Version: | Page: |  |
| Chang Yen Lan | Zahratullaili Haji Ali    | 2017-03-17 | 1.0      | 16    |  |

| 10. | Error Message: Are you sure you want to proceed with reject?                                                                                                    |
|-----|----------------------------------------------------------------------------------------------------|
|     | Click 'OK' will redirect you to the homepage.                                                                                                    |
|     | Click 'Cancel' to stay and tick on the checkbox to agree on terms and conditions.                                                                                                    |
|     | Account Activation                                                                                                    |
|     | Steps                                                                                                    |
|     | User Terms and Verification Authenfication Authenfication Setup<br>Confirmation Terms and Verification Authenfication Password                                                                                                    |
|     | Logi Warning!                                                                                                    |
|     | Are you sure you want to proceed with reject?<br>Tern Click 'OK' will redirect you to the homepage.                                                                                                    |
|     | You OK Cancel to stay and tick on the checkbox to agree on terms and conditions.                                                                                                    |
|     | password.                                                                                                    |
|     | TM Privacy Policy for Employee                                                                                                    |
|     | In accordance with Telekom Malaysia Berhad's ("TM") obligations under the Personal Data Protection Act 2010,<br>we would like to remind you of the purposes for which TM and its subsidiaries ("TM Group") process personal<br>information about you and also information of any related third parties such as your spouse, children, relatives<br>and referee. If you wish to view the entire document, please click <u>here</u> . |
|     | By clicking 'I Agree' on this policy in this website, we shall deem you have already been notified.                                                                                                    |
|     | I agree on terms and conditions.                                                                                                    |
|     |                                                                                                    |
|     | Reject                                                                                                    |
|     | Error message will appear to notify user if the user click on 'Reject' button.                                                                                                    |
|     | User Action: Click on 'OK' button to return to homepage, click on 'Cancel' button to continue account activation.                                                                                                    |

| TM GIT        | User Guidelines – Phase 2 |            |          | TF6.3 |
|---------------|---------------------------|------------|----------|-------|
| Owner:        | Approved By:              | Date:      | Version: | Page: |
| Chang Yen Lan | Zahratullaili Haji Ali    | 2017-03-17 | 1.0      | 17    |

| 11. E       | Account Activation                                                                                                    |
|-------------|----------------------------------------------------------------------------------------------------|
|             | Steps                                                                                                    |
|             | User Terms and Verification Authenfication Authentication Setup<br>Inactivity Warning                                                                                                    |
|             | Login I You have been inactive for a while. Please click OK to resume your session.<br>Redirecting in 57 seconds.                                                                                                    |
|             | Terms OK Cancel                                                                                                    |
|             | You agree to notify TM immediately upon becoming aware of any known or suspected unauthorized use of your User ID or password to gain access to Application/Resource, or any breach in security involving your User ID or password.                                                                                                    |
|             | TM Privacy Policy for Employee<br>In accordance with Telekom Malaysia Berhad's ("TM") obligations under the Personal Data Protection Act 2010, we<br>would like to remind you of the purposes for which TM and its subsidiaries ("TM Group") process personal<br>information about you and also information of any related third parties such as your spouse, children, relatives and<br>referee. If you wish to view the entire document, please click <u>here</u> . |
|             | By clicking 'I Agree' on this policy in this website, we shall deem you have already been notified.                                                                                                    |
| E<br>E<br>e | Error message will appear to notify user if the session has expired.<br>User Action: You has been away for more than 5 minutes. The session is<br>expiring soon. You may click on 'OK' button to resume your session or<br>Cancel' button to end the session.                                                                                                    |

| TM GIT        | User Guidelines – Phase 2 |            |          | TF6.3 |
|---------------|---------------------------|------------|----------|-------|
| Owner:        | Approved By:              | Date:      | Version: | Page: |
| Chang Yen Lan | Zahratullaili Haji Ali    | 2017-03-17 | 1.0      | 18    |

| 12. | Error Message: Please fill in the blank.                                                        |
|-----|-------------------------------------------------------------------------------------------------|
|     | Account Activation                                                                              |
|     | Steps                                                                                           |
|     | User Terms and Conditions Verification Authenfication Authenfication Setup Password             |
|     | Please fill in the blank.                                                                       |
|     | Login ID : TM98112                                                                              |
|     | NRIC<br>(Eg: 850607115211) :                                                                    |
|     | Cancel Continue                                                                                 |
|     | Error message will appear to notify user if the NRIC box is blank. User is not able to proceed. |
|     | User Action: Please provide your NRIC in the box and click on 'Continue' button.                |

| TM GIT        | User Guidelines – Phase 2 |            |          | TF6.3 |   |
|---------------|---------------------------|------------|----------|-------|---|
| Owner:        | Approved By:              | Date:      | Version: | Page: | _ |
| Chang Yen Lan | Zahratullaili Haji Ali    | 2017-03-17 | 1.0      | 1     | 9 |

| Login ID :<br>NRIC<br>(Eg: 850607115211) : | tion data doesn't match. | Configuration | Password |
|--------------------------------------------|--------------------------|---------------|----------|
| NRIC<br>(Eg: 850607115211) :               |                          |               |          |
|                                            | •                        | [?]           |          |
|                                            |                          | Cancel        | Continue |

| TM GIT        | User Guidelines – Phase 2 |            |          | TF6.3 |
|---------------|---------------------------|------------|----------|-------|
| Owner:        | Approved By:              | Date:      | Version: | Page: |
| Chang Yen Lan | Zahratullaili Haji Ali    | 2017-03-17 | 1.0      | 20    |

| Login ID : TM98112<br>NRIC<br>(Eg: 850607115211) : [?]<br>Cancel Continue |
|---------------------------------------------------------------------------|
| Cancel Continue                                                           |
|                                                                           |

| TM GIT        | User Guidelines – Phase 2 |            |          | TF6.3 |
|---------------|---------------------------|------------|----------|-------|
| Owner:        | Approved By:              | Date:      | Version: | Page: |
| Chang Yen Lan | Zahratullaili Haji Ali    | 2017-03-17 | 1.0      | 21    |

|          |                           | Steps                                                              |
|----------|---------------------------|--------------------------------------------------------------------|
|          | User Tr<br>Confirmation C | erms and Verification Authenfication Authenfication Setup Password |
|          | Pleas                     | se complete the 'One-Time Password' box.                           |
|          | Login ID :                | TM98112                                                            |
|          | Mobile number :           | XXXXXXX296                                                         |
|          | One-Time Password :       | Click here to request OTP                                          |
|          |                           | Cancel Continue                                                    |
| Frror me | ssage will app            | ear to notify user if the One-Time Password box                    |
| blank Ll | ser is not able           | to proceed.                                                        |

| TM GIT        | User Guidelines – Phase 2 |            |          | TF6.3 |
|---------------|---------------------------|------------|----------|-------|
| Owner:        | Approved By:              | Date:      | Version: | Page: |
| Chang Yen Lan | Zahratullaili Haji Ali    | 2017-03-17 | 1.0      | 22    |
|               |                           |            |          |       |

| 16. | Error Message: One-Time Password authentication failed. Please enter                                                             |
|-----|----------------------------------------------------------------------------------------------------|
|     | correct One-Time Password code.                                                                                                  |
|     |                                                                                                    |
|     | Account Activation                                                                                                    |
|     |                                                                                                    |
|     | Steps                                                                                                    |
|     | User Terms and Verification Authenfication Authenfication Setup Password                                                         |
|     | One-Time Password authentication failed. Please enter correct One-Time Password code.<br>Failed attempt: 1<br>Maximum attempt: 5 |
|     |                                                                                                    |
|     | Login ID : TM98112                                                                                                    |
|     | Mobile number : XXXXXXX296                                                                                                    |
|     | One-Time Password :                                                                                                    |
|     |                                                                                                    |
|     | Cancel Continue                                                                                                    |
|     |                                                                                                    |
|     | Error message will appear to notify user if the 6 digits One-Time Password                                                       |
|     | entered is incorrect. User is not able to proceed.                                                                               |
|     | User Action: Please provide the correct 6 digits One-Time Password received in the mobile number shown above.                    |

| TM GIT        | User Guidelines – Phase 2 |            |          | TF6.3 |
|---------------|---------------------------|------------|----------|-------|
| Owner:        | Approved By:              | Date:      | Version: | Page: |
| Chang Yen Lan | Zahratullaili Haji Ali    | 2017-03-17 | 1.0      | 23    |

| Account Activation                                             |                                                      |                                                                 |
|----------------------------------------------------------------|------------------------------------------------------|-----------------------------------------------------------------|
|                                                                | Steps                                                |                                                                 |
| User Te<br>Confirmation Co                                     | erms and Verification Authenfication                 | Authentication Setup<br>Configuration Password                  |
| Pleas                                                          | se wait for 2 minutes before click to send again     |                                                                 |
| Login ID :                                                     | TM98112                                              |                                                                 |
| Mobile number :                                                | XXXXXXX296                                           |                                                                 |
| One-Time Password :                                            | •••••                                                | Click here to request OTP                                       |
|                                                                |                                                      |                                                                 |
|                                                                |                                                      | Cancel Continue                                                 |
| Error message will app<br>button is click more tha<br>proceed. | ear to notify user if the<br>In once within 2 minute | 'Click here to request OTP'<br>es duration. User is not able to |
| User Action: Wait 2 mir                                        | nutes before requestino                              | g another One-Time Password.                                    |

| TM GIT        | User Guidelines – Phase 2 |            |          | TF6.3 |    |
|---------------|---------------------------|------------|----------|-------|----|
| Owner:        | Approved By:              | Date:      | Version: | Page: |    |
| Chang Yen Lan | Zahratullaili Haji Ali    | 2017-03-17 | 1.0      | 2     | 24 |

|        |                  | Inactivity Warning                                                                                           |
|--------|------------------|----------------------------------------------------------------------------------------------------|
|        | You ha<br>Redire | ave been inactive for a while. Please click OK to resume your session.<br>ecting in 58 seconds.<br>OK Cancel |
| Login  | ID :             | TM98112                                                                                                    |
| Mobile | e number :       | XXXXXXX296                                                                                                   |
| One-T  | ime Password :   | G Click here to request OTP                                                                                  |
|        |                  |                                                                                                    |
|        |                  | Cancel Continue                                                                                              |

| TM GIT        | User Guidelines – Phase 2 |            |          | TF6.3 |
|---------------|---------------------------|------------|----------|-------|
| Owner:        | Approved By:              | Date:      | Version: | Page: |
| Chang Yen Lan | Zahratullaili Haji Ali    | 2017-03-17 | 1.0      | 25    |

| 19. Error Messag                 | e: Please select one ir                                                    | nage.                                 |                          |             |
|----------------------------------|----------------------------------------------------------------------------|---------------------------------------|--------------------------|-------------|
| Please compl                     | ete the 'Passphrase' b                                                     | 00X.                                  |                          |             |
| Account Activation               |                                                                            |                                       |                          |             |
|                                  | Steps                                                                      |                                       |                          |             |
| Usi<br>Confir                    | er Terms and Verification Authenfit                                        | ation Authentication<br>Configuration | - O<br>Setup<br>Password |             |
|                                  | Please select one image.<br>Please complete the 'Passphrase' box.          |                                       |                          |             |
| Login ID :                       | TM98112                                                                    |                                       |                          |             |
| Please choose                    | e an image and key in a phrase for your image. Ple                         | ase choose a phrase that you car      | n remember.              |             |
|                                  | TIM                                                                        |                                       |                          |             |
|                                  |                                                                            |                                       | •                        |             |
| Passobrase :                     |                                                                            |                                       |                          |             |
| Please comple<br>to your inquiry | ete the challenge response setup below. You'll nee<br>(user self-service). | d to remember the answers to ret      | ieve the response        |             |
| 1. What are th                   | e last 4 digits of your telephone number?                                  |                                       |                          |             |
| Please re-e                      | nter your answer:                                                          |                                       |                          |             |
| 2. What is you                   | Ir favorite food?                                                          |                                       |                          |             |
| Please re-e                      | nter your answer:                                                          |                                       |                          |             |
|                                  |                                                                            |                                       |                          |             |
|                                  |                                                                            | Cancel                                | Continue                 |             |
|                                  |                                                                            |                                       |                          |             |
| Error messag<br>image was no     | e will appear to notify<br>ot selected. User is not                        | user if the pase<br>able to procee    | sphrase is blar<br>ed.   | nk and an   |
| User Action: S                   | Select an image and k                                                      | ey in a passph                        | rase, then kev           | in answers  |
| to the challen                   | ge response question.                                                      | Click on 'Cont                        | inue' button.            |             |
| TM GIT                           | User Guidelines – Phase 2                                                  |                                       |                          | TF6.3       |
| Owner:<br>Chang Yen Lan          | Approved By:<br>Zahratullaili Haii Ali                                     | Date: 2017-03-17                      | Version:<br>1.0          | Page:<br>26 |

| 20. Error Messag               | ge: Please complete the                                                        | e 'Passphrase'              | box.                       |             |
|--------------------------------|--------------------------------------------------------------------------------|-----------------------------|----------------------------|-------------|
| Account Activation             |                                                                                |                             |                            |             |
|                                | Steps                                                                          | 5                           |                            |             |
| Con                            | User Terms and Verification Authority                                          | Authenticatio               | on Setup<br>Password       |             |
|                                | Please complete the 'Passphrase' box.                                          |                             |                            |             |
| Login ID :                     | TM98112                                                                        |                             |                            |             |
| Please cho                     | oose an image and key in a phrase for your image                               | Please choose a phrase that | you can remember.          |             |
|                                | ТМ                                                                             |                             |                            |             |
|                                |                                                                                | <b>Ö</b>                    |                            |             |
|                                |                                                                                |                             |                            |             |
| Passphras                      | se :                                                                           | [?]                         |                            |             |
| Please con<br>to your inqu     | nplete the challenge response setup below. You'll<br>uiry (user self-service). | need to remember the answer | s to retrieve the response |             |
| 1. What are                    | e the last 4 digits of your telephone number?                                  |                             |                            |             |
| Please r                       | e-enter your answer:                                                           |                             |                            |             |
| 2. What is                     | your favorite food?                                                            |                             |                            |             |
| Please r                       | e-enter your answer:                                                           |                             |                            |             |
|                                |                                                                                |                             |                            |             |
|                                |                                                                                | Cancel                      | Continue                   |             |
|                                |                                                                                |                             |                            |             |
| not able to pr                 | roceed.                                                                        | user in the pass            | sprirase is biar           | ik. User is |
|                                | Entor a passobraso an                                                          | d than antar a              | newore to the              | challongo   |
| response que                   | estion. Click on 'Continu                                                      | ue' button.                 |                            | onanenge    |
|                                | User Guidelines – Phase 2                                                      |                             |                            | TF6.3       |
| <i>Owner:</i><br>Chang Yen Lan | Approved By:<br>Zahratullaili Haji Ali                                         | Date:<br>2017-03-17         | Version:<br><b>1.0</b>     | Page: 27    |

| Ac  | count Activation                                                                                                    |
|-----|----------------------------------------------------------------------------------------------------|
|     | Steps                                                                                                    |
|     | User Terms and Verification Authenfication Authenfication Setup<br>Confirmation Conditions Verification Authenfication Configuration Password            |
|     | Please complete the 'Passphrase' box.                                                                                                    |
|     | Login ID : TM98112                                                                                                    |
|     | Please choose an image and key in a phrase for your image. Please choose a phrase that you can remember.                                                 |
|     |                                                                                                    |
|     |                                                                                                    |
|     |                                                                                                    |
|     | Passphrase : [?]                                                                                                    |
|     | Please complete the challenge response setup below. You'll need to remember the answers to retrieve the response<br>to your inquiry (user self-service). |
|     | 1. What are the last 4 digits of your telephone number?                                                                                                  |
|     | Please re-enter your answer:                                                                                                    |
|     | 2. What is your favorite food?                                                                                                    |
|     | Please re-enter your answer:                                                                                                    |
|     |                                                                                                    |
|     |                                                                                                    |
|     | Gancei Continue                                                                                                    |
|     |                                                                                                    |
| Err | or message will appear to notity user if the Passphrase box is blank. U                                                                                  |
| 151 |                                                                                                    |
| Use | er Action: Please enter a Passphrase and complete the challenge                                                                                          |

| TM GIT        | User Guidelines – Phase 2 |            |          | TF6.3 |    |
|---------------|---------------------------|------------|----------|-------|----|
| Owner:        | Approved By:              | Date:      | Version: | Page: |    |
| Chang Yen Lan | Zahratullaili Haji Ali    | 2017-03-17 | 1.0      |       | 28 |

| 22. Error Messag               | e: Answers don't mate                                                 | ch.                           |                                         |            |
|--------------------------------|-----------------------------------------------------------------------|-------------------------------|-----------------------------------------|------------|
| Account Activation             | ۱                                                                     |                               |                                         |            |
|                                |                                                                       | Steps                         |                                         |            |
|                                | 0 0 0                                                                 |                               |                                         |            |
| co                             | User Terms and Verification                                           | Authenfication Auth           | nentication Setup<br>figuration Passwor | rd         |
| Login ID                       | :<br>TM98112                                                          |                               |                                         |            |
| Please ch                      | oose an image and key in a phrase for your                            | image. Please choose a phra   | ase that you can remember.              |            |
|                                | TM                                                                    |                               |                                         |            |
|                                |                                                                       |                               |                                         |            |
|                                |                                                                       |                               |                                         |            |
| Passphra                       | telekom                                                               | [?                            | ?]                                      |            |
| Please co<br>your inqui        | emplete the challenge response setup below<br>ry (user self-service). | . You'll need to remember the | answers to retrieve the resp            | oonse to   |
| 1. What a                      | re the last 4 digits of your telephone nun                            | nber?••••                     |                                         |            |
| Please                         | re-enter your answer:                                                 | ••••                          |                                         |            |
| 2 What i                       | a your favorite faced?                                                | Answers don't match.          |                                         |            |
| Please                         | re-enter your answer:                                                 |                               |                                         |            |
|                                |                                                                       | Answers don't match.          |                                         |            |
|                                |                                                                       |                               |                                         |            |
|                                |                                                                       |                               | Cancel Co                               | ntinue     |
|                                |                                                                       |                               |                                         |            |
| Error messag                   | e will appear to notify                                               | user if the chal              | llenge respons                          | e answers  |
| entered don't                  | match. User is not ab                                                 | le to proceed.                |                                         |            |
| User Action:<br>each question  | Please provide the ma<br>n.                                           | tching challeng               | ge response ar                          | nswers for |
| TM GIT                         | User Guidelines – Phase 2                                             |                               |                                         | TF6.3      |
| <i>Owner:</i><br>Chang Yen Lan | Approved By:<br>Zahratullaili Haji Ali                                | Date:<br>2017-03-17           | Version:<br><b>1.0</b>                  | Page: 29   |

| Account | Activation<br>Steps<br>User Terms and Verification Authenfication Authenfication Setup<br>Confirmation Conditions Verification Authenfication Password   |
|---------|----------------------------------------------------------------------------------------------------|
|         | Answer to challenge response question needs to be at minimum length of 4 character(s) and all unique. No repeated answer allowed.                        |
|         | Login ID : TM98112                                                                                                    |
|         | Please choose an image and key in a phrase for your image. Please choose a phrase that you can remember.                                                 |
|         |                                                                                                    |
|         |                                                                                                    |
|         |                                                                                                    |
|         | Passphrase : [?]                                                                                                    |
|         | Please complete the challenge response setup below. You il need to remember the answers to retrieve the response to<br>your inquiry (user self-service). |
|         | 1. In what city was you primary school? •••                                                                                                    |
|         | Please re-enter your answer: •••                                                                                                    |
|         | 2. What is your favorite color?  Please re-enter your answer:  •••                                                                                       |
|         |                                                                                                    |
|         | Cancel                                                                                                    |
|         | Current                                                                                                    |
| Error   | message will appear to notify user if the challenge response answe                                                                                       |
| ontor   | ed is less than 4 character(s).                                                                                                    |

| TM GIT        | User Guidelines – Phase 2 |            |          | TF6.3 |
|---------------|---------------------------|------------|----------|-------|
| Owner:        | Approved By:              | Date:      | Version: | Page: |
| Chang Yen Lan | Zahratullaili Haji Ali    | 2017-03-17 | 1.0      | 30    |

| 24. | Error Message: Answer to Challenge Response Question needs to be unique. No repeated answer is allowed.                                               |
|-----|----------------------------------------------------------------------------------------------------|
|     | Steps<br>User Terms and Verification Authenfication Authenfication Setup<br>Confirmation Conditions                                                   |
|     | Answer to Challenge Response Question needs to be unique. No repeated answer is allowed.                                                              |
|     | Login ID : TM98112                                                                                                    |
|     |                                                                                                    |
|     | Passphrase : [?]                                                                                                    |
|     | Please complete the challenge response setup below. You'll need to remember the answers to retrieve the response to your inquiry (user self-service). |
|     | 1. In what city was you primary school?                                                                                                    |
|     | Please re-enter your answer:                                                                                                    |
|     | 2. What is your favorite color? ••••                                                                                                    |
|     | Please re-enter your answer:                                                                                                    |
|     | Cancel Continue                                                                                                    |

| TM GIT        | User Guidelines – Phase 2 |            |          | TF6.3 |    |
|---------------|---------------------------|------------|----------|-------|----|
| Owner:        | Approved By:              | Date:      | Version: | Page: |    |
| Chang Yen Lan | Zahratullaili Haji Ali    | 2017-03-17 | 1.0      | ;     | 31 |

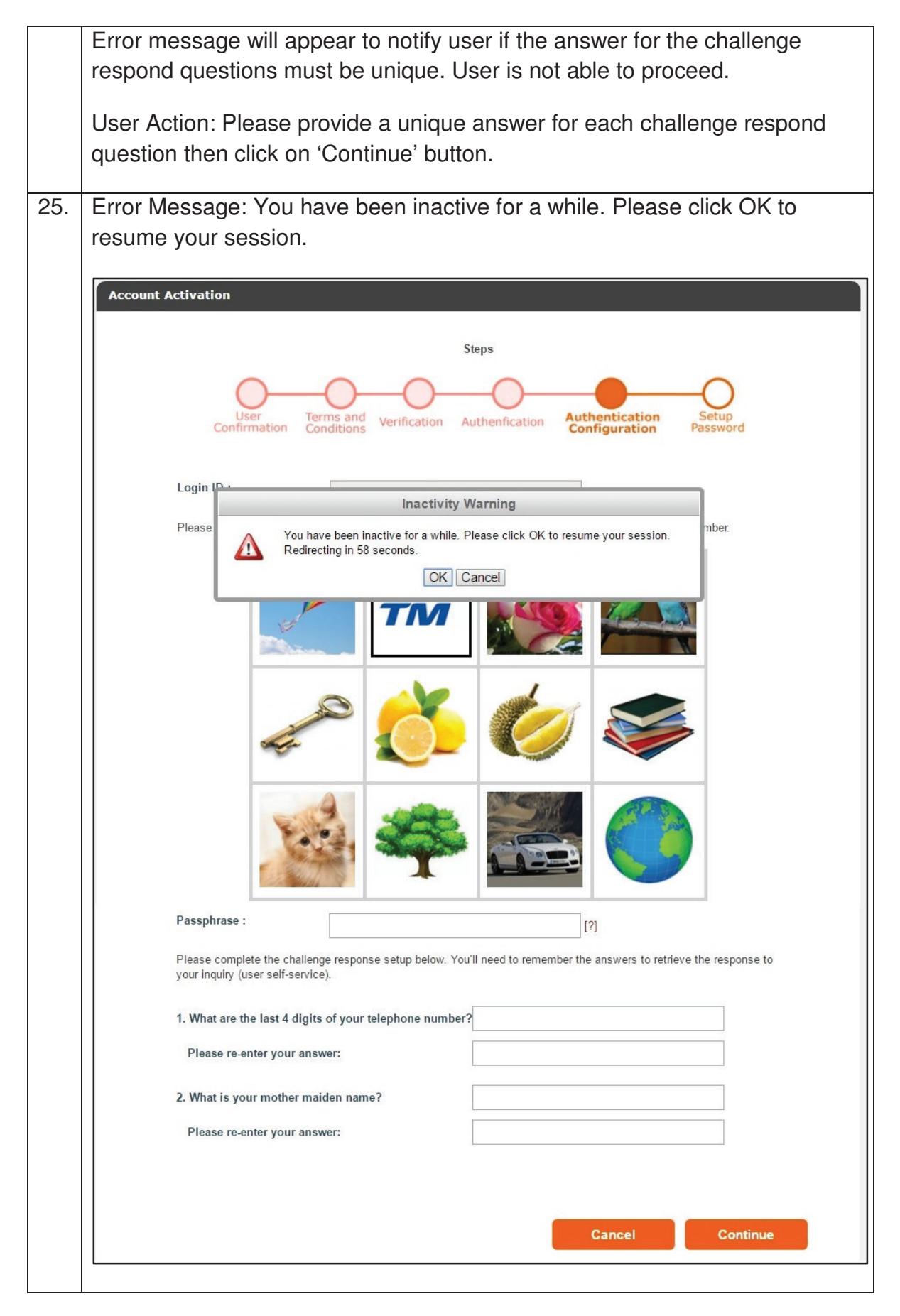

| TM GIT        | User Guidelines – Phase 2 |            |          | TF6.3 |
|---------------|---------------------------|------------|----------|-------|
| Owner:        | Approved By:              | Date:      | Version: | Page: |
| Chang Yen Lan | Zahratullaili Haji Ali    | 2017-03-17 | 1.0      | 32    |

|     | Error message will appear to notify user if the session has expired.                                                                                                    |
|-----|----------------------------------------------------------------------------------------------------|
|     | User Action: You has been away for more than 5 minutes. The session is expiring soon. You may click on 'OK' button to resume your session or 'Cancel' button to end the session. |
| 26. | Error Message: Please complete the 'New Password' box.                                                                                                    |
|     | Please complete the 'Confirmed New Password' box.                                                                                                    |
|     | Account Activation                                                                                                    |
|     | Steps                                                                                                    |
|     | User Terms and Verification Authenfication Authentication Setup<br>Confirmation Conditions                                                                                       |
|     | Please complete the 'New Password' box.<br>Please complete the 'Confirmed New Password' box.                                                                                     |
|     | Login ID : TM98112                                                                                                    |
|     | Please setup a password for login                                                                                                    |
|     | New Password :<br>Confirmed New Password :                                                                                                    |
|     | Cancel Continue                                                                                                    |
|     | Error message will appear to notify user if the new password and confirmed new password is blank. User is not able to proceed.                                                   |
|     | User Action: Please provide new password and confirmed new password then click on 'Continue' button.                                                                             |

| TM GIT        | User Guidelines – Phase 2 |            |          | TF6.3 |    |
|---------------|---------------------------|------------|----------|-------|----|
| Owner:        | Approved By:              | Date:      | Version: | Page: |    |
| Chang Yen Lan | Zahratullaili Haji Ali    | 2017-03-17 | 1.0      |       | 33 |

| Acc | ount Activation                                                          |
|-----|--------------------------------------------------------------------------|
|     | Steps                                                                    |
|     | User Terms and Verification Authenfication Authentication Setup Password |
|     | Password violation: Password length must be at least 6 character(s).     |
|     | Login ID : TM98112                                                       |
|     | Please setup a password for login                                        |
|     | New Password : TM Password Policy [?]                                    |
|     | Confirmed New Password :                                                 |
|     | Газэмоги шасл                                                            |
|     | rasmotu matur                                                            |
|     | Cancel Continue                                                          |

| TM GIT        | User Guidelines – Phase 2 |            |          | TF6.3 |
|---------------|---------------------------|------------|----------|-------|
| Owner:        | Approved By:              | Date:      | Version: | Page: |
| Chang Yen Lan | Zahratullaili Haji Ali    | 2017-03-17 | 1.0      | 34    |

| 28. | Error Message: Passwo<br>character(s).                                      | ord violation. Password I                                                          | ength must be at most 8                        |
|-----|-----------------------------------------------------------------------------|------------------------------------------------------------------------------------|------------------------------------------------|
|     | User Ter<br>Confirmation Con                                                | Steps                                                                              | Authentication Setup<br>Configuration Password |
|     | Passw<br>Login ID :                                                         | rord violation: Password length must be at most 8                                  | character(s).                                  |
|     | Please setup a password fo<br>New Password :<br>Confirmed New Password :    | r login                                                                            | TM Password Policy [?]                         |
|     | Error message will appe                                                     | ear to notify user if the n                                                        | Cancel Continue<br>ew password entered is      |
|     | more than 8 character(s<br>User Action: Please pro<br>confirm new password, | s). User is not able to pro<br>ovide new password with<br>then click on 'Continue' | oceed.<br>at most 8 character(s) and button.   |

| TM GIT        | User Guidelines – Phase 2 |            |          | TF6.3 |    |
|---------------|---------------------------|------------|----------|-------|----|
| Owner:        | Approved By:              | Date:      | Version: | Page: |    |
| Chang Yen Lan | Zahratullaili Haji Ali    | 2017-03-17 | 1.0      |       | 35 |

|   |                            | Step                            | s                               |                   |
|---|----------------------------|---------------------------------|---------------------------------|-------------------|
|   | User Te<br>Confirmation Co | erms and Verification Auth      | Authentication<br>Configuration | Setup<br>Password |
|   |                            |                                 |                                 |                   |
|   | Pass                       | word violation: Minimum numeric | character(s) must be 1.         |                   |
|   |                            |                                 |                                 |                   |
|   | Login ID :                 | TM98112                         |                                 |                   |
|   | Please setup a password f  | for login                       |                                 |                   |
|   | New Password :             | ••••••                          | TM Password Po                  | blicy [?]         |
|   | Confirmed New Password     |                                 | Password Match                  | h                 |
|   |                            |                                 |                                 |                   |
| 1 |                            |                                 | Cancel                          | Continue          |

| TM GIT        | User Guidelines – Phase 2 |            |          | TF6.3 |    |
|---------------|---------------------------|------------|----------|-------|----|
| Owner:        | Approved By:              | Date:      | Version: | Page: |    |
| Chang Yen Lan | Zahratullaili Haji Ali    | 2017-03-17 | 1.0      |       | 36 |

| 30. | Error Message: Password violation. Minimum upper case alphabetical character(s) must be 1.                                                                        |
|-----|----------------------------------------------------------------------------------------------------|
|     | Account Activation                                                                                                    |
|     | Steps                                                                                                    |
|     | User Terms and Verification Authenfication Authenfication Setup<br>Confirmation Conditions Verification Authenfication Password                                   |
|     | Password violation: Minimum upper case alphabetical character(s) must be 1.                                                                                       |
|     | Login ID : TM98112                                                                                                    |
|     | Please setup a password for login TM Password Policy [?]                                                                                                    |
|     | Confirmed New Password : Password Match                                                                                                    |
|     | Cancel Continue                                                                                                    |
|     | Error message will appear to notify user if the new password entered do not contain at least 1 upper case alphabetical character(s). User is not able to proceed. |
|     | User Action: Please provide new password with minimum 1 upper case alphabetical character(s) and confirm new password, then click on 'Continue' button.           |

|                 | Jser Guidelines – Phase 2 |            |          | TF6.3 |
|-----------------|---------------------------|------------|----------|-------|
| Owner: A        | Approved By:              | Date:      | Version: | Page: |
| Chang Yen Lan Z | Zahratullaili Haji Ali    | 2017-03-17 | 1.0      | 37    |

| Account # | Activation                 |                                       |                                                        |       |
|-----------|----------------------------|---------------------------------------|--------------------------------------------------------|-------|
|           |                            | Steps                                 |                                                        |       |
|           | User Te<br>Confirmation Co | erms and Verification Authenfi        | ication Authentication Setup<br>Configuration Password |       |
|           | Pass                       | word violation: Minimum lower case al | Iphabetical character(s) must be 1.                    |       |
|           | Login ID :                 | TM98112                               |                                                        |       |
|           | Please setup a password f  | for login                             | TM Password Policy [2]                                 |       |
|           | New Password :             | •••••                                 |                                                        |       |
|           | Confirmed New Password     | d :                                   | Password Match                                         |       |
|           |                            |                                       |                                                        | _     |
|           |                            |                                       | Cancel Continue                                        |       |
| Error mee | ssage will app             | ear to notify user if                 | Cancel Continue                                        | ed do |

| TM GIT        | User Guidelines – Phase 2 |            |          | TF6.3 |
|---------------|---------------------------|------------|----------|-------|
| Owner:        | Approved By:              | Date:      | Version: | Page: |
| Chang Yen Lan | Zahratullaili Haji Ali    | 2017-03-17 | 1.0      | 38    |

|                          | Steps                                           |                                                     |
|--------------------------|-------------------------------------------------|-----------------------------------------------------|
| User T<br>Confirmation C | Ferms and<br>Conditions Verification Authenfica | tion Authentication Setup<br>Configuration Password |
|                          |                                                 |                                                     |
| Pas                      | sword violation: Password should not cont       | tain special character(s).                          |
|                          |                                                 |                                                     |
| Login ID :               | TM98112                                         |                                                     |
| Please setup a password  | for login                                       |                                                     |
| New Password :           |                                                 | TM Password Policy [?]                              |
| Confirmed New Passwor    | rd :                                            | Password Match                                      |
|                          |                                                 |                                                     |
|                          |                                                 | Cancel Continue                                     |
|                          |                                                 |                                                     |
|                          |                                                 |                                                     |
|                          |                                                 |                                                     |

| TM GIT        | User Guidelines – Phase 2 |            |          | TF6.3 |    |
|---------------|---------------------------|------------|----------|-------|----|
| Owner:        | Approved By:              | Date:      | Version: | Page: |    |
| Chang Yen Lan | Zahratullaili Haji Ali    | 2017-03-17 | 1.0      |       | 39 |

|                | account Activation                        |                                              |                                                         |
|----------------|-------------------------------------------|----------------------------------------------|---------------------------------------------------------|
|                |                                           | Steps                                        |                                                         |
|                | User T<br>Confirmation C                  | Ferms and<br>Conditions Verification Authen  | fication Authentication Setup<br>Configuration Password |
|                | Pas                                       | sword violation: Password must begin         | with alphabet.                                          |
|                | Login ID :                                | TM98112                                      |                                                         |
|                | Please setup a password                   | l for login                                  |                                                         |
|                | New Password :                            |                                              | TM Password Policy [?]                                  |
|                | Confirmed New Passwor                     | rd :                                         | Password Match                                          |
|                |                                           |                                              | Cancel Continue                                         |
| Erroi<br>begii | r message will app<br>า with alphabet. ปร | ear to notify user i<br>ser is not able to p | f the new password entered is not roceed.               |
| User           | Action: Please pro                        | ovide new passwo                             | rd which begins with alphabet and                       |

| TM GIT        | User Guidelines – Phase 2 | TF6.3      |          |       |
|---------------|---------------------------|------------|----------|-------|
| Owner:        | Approved By:              | Date:      | Version: | Page: |
| Chang Yen Lan | Zahratullaili Haji Ali    | 2017-03-17 | 1.0      | 40    |

| 34. | Error Message: Password violation. Password must contain at least                                                                                |
|-----|----------------------------------------------------------------------------------------------------|
|     | alphabetical character(s).                                                                                                    |
|     | Account Activation                                                                                                    |
|     |                                                                                                    |
|     | Steps                                                                                                    |
|     | User<br>Confirmation Terms and Verification Authenfication Authenfication Setup<br>Conditions Verification Authenfication Configuration Password |
|     |                                                                                                    |
|     | Password violation: Password must contain at least 1 alphabetical character(s).                                                                  |
|     |                                                                                                    |
|     | TM98112                                                                                                    |
|     | Please setup a password for login TM Password Policy [?]                                                                                         |
|     |                                                                                                    |
|     | Password Match                                                                                                    |
|     |                                                                                                    |
|     | Cancel Continue                                                                                                    |
|     |                                                                                                    |
|     | contain at least 1 alphabetical character(s). User is not able to proceed.                                                                       |
|     | User Action: Please provide new password with at least 1 alphabetical character(s) and confirm new password then click 'Continue' button.        |

| TM GIT        | User Guidelines – Phase 2 |            |          | TF6.3 |
|---------------|---------------------------|------------|----------|-------|
| Owner:        | Approved By:              | Date:      | Version: | Page: |
| Chang Yen Lan | Zahratullaili Haji Ali    | 2017-03-17 | 1.0      | 41    |

| 35. | Error Message: You have been inactive for a while. Please click OK to resume your session.                                                                                                    |
|-----|----------------------------------------------------------------------------------------------------|
|     |                                                                                                    |
|     | Account Activation                                                                                                    |
|     | Steps                                                                                                    |
|     | Inactivity Warning                                                                                                    |
|     | You have been inactive for a while. Please click OK to resume your session.<br>Redirecting in 57 seconds.                                                                                                    |
|     | Login ID : TM98112                                                                                                    |
|     | Please setup a password for login                                                                                                    |
|     | New Password : TM Password Policy [?]                                                                                                    |
|     |                                                                                                    |
|     |                                                                                                    |
|     |                                                                                                    |
|     | Cancel Continue                                                                                                    |
|     | Error message will appear to notify user if the session has expired.<br>User Action: You has been away for more than 5 minutes. The session is<br>expiring soon. You may click on 'OK' button to resume your session or<br>'Cancel' button to end the session. |

| TM GIT        | User Guidelines – Phase 2 |            |          | TF6.3 |
|---------------|---------------------------|------------|----------|-------|
| Owner:        | Approved By:              | Date:      | Version: | Page: |
| Chang Yen Lan | Zahratullaili Haji Ali    | 2017-03-17 | 1.0      | 42    |

# 2.1.3 Event Handling - Hint

| NO | STEPS                                                                                                    |
|----|----------------------------------------------------------------------------------------------------|
| 1. | Hint: Key in your NRIC Number if you are Malaysian.                                                          |
|    | Key in your Passport Number if you are Non-Malaysian.                                                        |
|    | Account Activation                                                                                           |
|    | Steps                                                                                                    |
|    | User Terms and Conditions Verification Authenfication Authenfication Setup Password                          |
|    | Login ID : TM98112                                                                                           |
|    | NRIC<br>(Eg: 850607115211) :                                                                                 |
|    | Key in your NRIC Number if you are<br>Malaysian.<br>Key in your Passport Number if you are<br>Non-Malaysian. |
|    |                                                                                                    |
|    | Hint will appear to notify user when mouse over to [?] next to NRIC.                                         |

| TM GIT        | User Guidelines – Phase 2 | TF6.3      |          |       |
|---------------|---------------------------|------------|----------|-------|
| Owner:        | Approved By:              | Date:      | Version: | Page: |
| Chang Yen Lan | Zahratullaili Haji Ali    | 2017-03-17 | 1.0      | 43    |

| Account | Activation                                                                                                    |
|---------|----------------------------------------------------------------------------------------------------|
|         | Steps                                                                                                    |
|         | User<br>Confirmation Terms and Verification Authenfication Authenfication Setup<br>Password                                                                                                    |
|         | Login ID : tm98114                                                                                                    |
|         | Please choose an image and key in a phrase for your image. Please choose a phrase that you can remember.                                                                                                    |
|         |                                                                                                    |
|         |                                                                                                    |
|         |                                                                                                    |
|         | Passphrase : [?]                                                                                                    |
|         | Please complete the challenge response setup below. You'll need to remember the your inquiry (user self-service). A passphrase is similar to a password in usage, but is generally longer for added security. |
|         | 1. Where is your father born in?                                                                                                    |
|         | Please re-enter your answer:                                                                                                    |
|         | 2. What is your mother maiden name?                                                                                                    |
|         | r lease re-emer your answer.                                                                                                    |
|         |                                                                                                    |
|         | Cancel Continue                                                                                                    |

| TM GIT        | User Guidelines – Phase 2 |            |          | TF6.3 |    |
|---------------|---------------------------|------------|----------|-------|----|
| Owner:        | Approved By:              | Date:      | Version: | Page: |    |
| Chang Yen Lan | Zahratullaili Haji Ali    | 2017-03-17 | 1.0      |       | 44 |

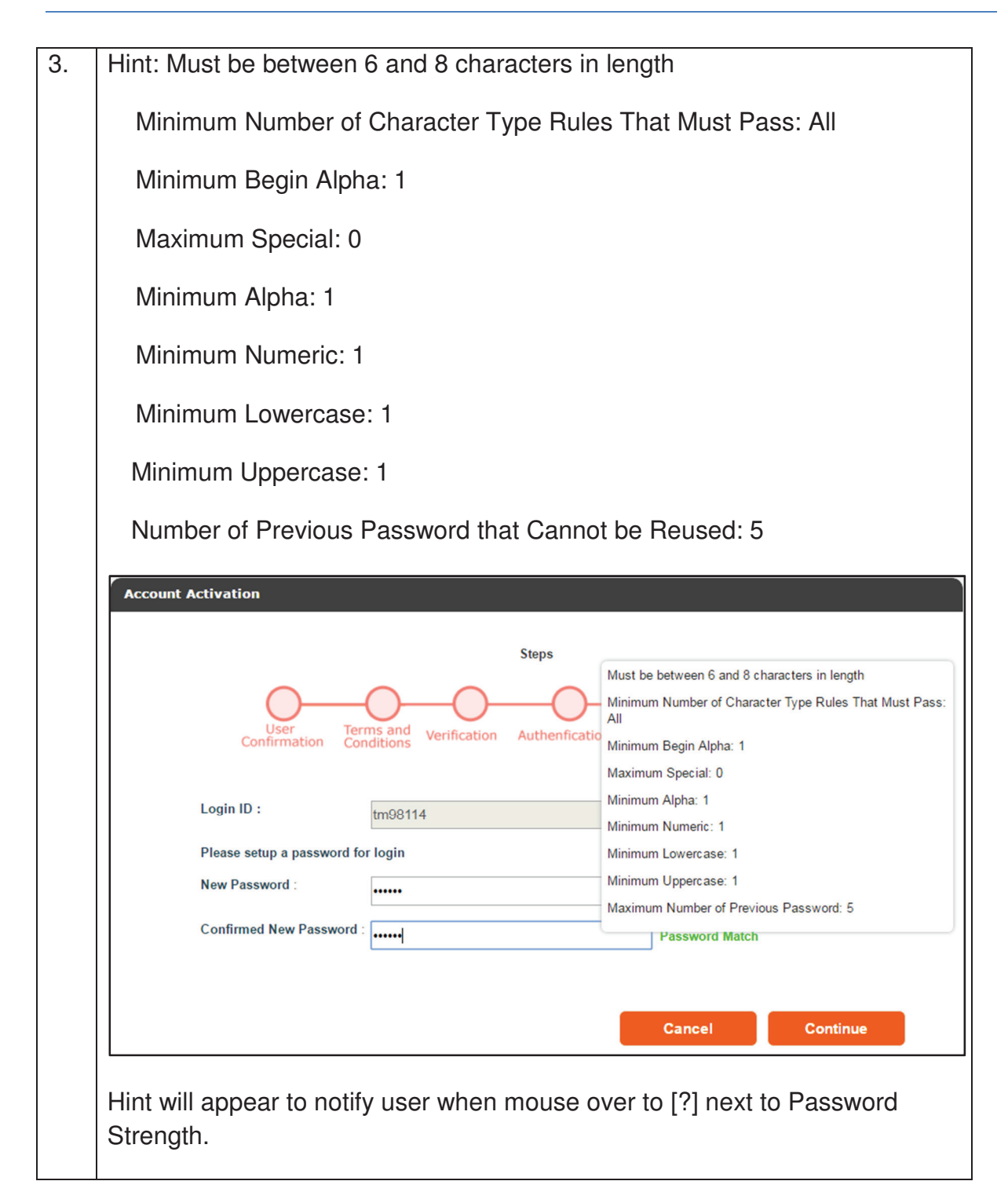

| TM GIT        | User Guidelines – Phase 2 |            |          | TF6.3 |
|---------------|---------------------------|------------|----------|-------|
| Owner:        | Approved By:              | Date:      | Version: | Page: |
| Chang Yen Lan | Zahratullaili Haji Ali    | 2017-03-17 | 1.0      | 45    |